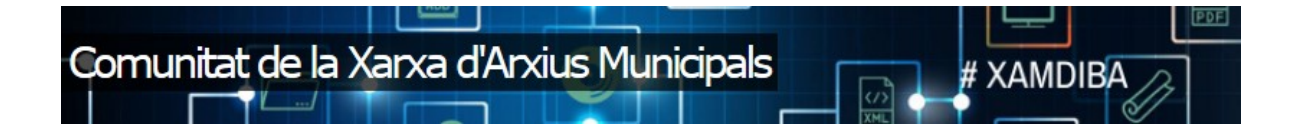

## MANUAL

# COMUNITAT VIRTUAL XARXA D'ARXIUS MUNICIPALS

Cas d'ús:

Publicació de notícies a la Comunitat Virtual

## **OFICINA DE PATRIMONI CULTURAL**

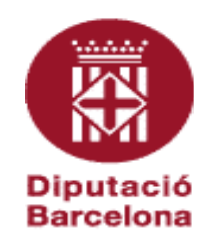

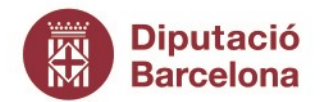

Gerència de Serveis de Cultura

Recinte Escola Industrial. Edifici del Rellotge Comte d'Urgell, 187. 08036 Barcelona Tel. 934 022 566 · Fax 934 022 825 o.patrimonic@diba.cat · www.diba.cat

Aquesta obra està subjecta a una llicència de **Reconeixement-No comercial-Compartir Igual 3.0 Espanya de Creative Commons**. Se'n permet la reproducció, la distribució, la comunicació pública i la transformació per generar una obra derivada, sense cap restricció sempre que se'n citi el titular dels drets (Diputació de Barcelona. Oficina de patrimoni cultural). La llicència completa es pot consultar a <u>http://creativecommons.org/licenses/by/3.0/es/legalcode.ca</u>

**OPC.Comunitat XAM** 

http://xam.diba.cat/

| Nom del document<br>Versió<br>url de referència de la<br>política | Cas d'ús: publicació de notícies a la Comunitat Virtual<br>1.0. |
|-------------------------------------------------------------------|-----------------------------------------------------------------|
| Data d'expedició<br>Àmbit d'aplicació                             | Comunitat Virtual de la Xarxa d'Arxius Municipals               |

| Històric | de versions del document                                   |            |                |
|----------|------------------------------------------------------------|------------|----------------|
| Versió   | Nom del document                                           | Data       | Descripció     |
| 1.0.     | Cas d'us: publicació de notícies a la<br>Comunitat Virtual | 15/09/2020 | Primera versió |

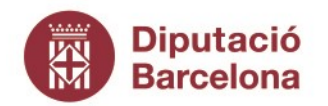

Gerència de Serveis de Cultura

Recinte Escola Industrial. Edifici del Rellotge Comte d'Urgell, 187. 08036 Barcelona Tel. 934 022 566 · Fax 934 022 825 o.patrimonic@diba.cat · www.diba.cat

### PUBLICACIÓ DE NOTÍCIES A LA COMUNITAT VIRTUAL

Els arxivers del **Programa de Manteniment** procuraran fer **dues notícies setmanals**; una el **dimarts** i una altra el **dijous**. Quedaran fora d'aquest cronograma els períodes habituals de vacances i, ocasionalment, quan hi hagi esdeveniments que ho requereixen o així es decideixi a nivell d'equip, els dies de publicació es podran flexibilitzar. En qualsevol cas, aquests períodes inhàbils i els possibles canvis es faran saber amb anterioritat.

Els arxivers de la **Central de Serveis Tècnics** podran publicar notícies quan ho **considerin oportú**. Si volen que les seves notícies siguin difoses per les xarxes socials de l'Oficina de Patrimoni Cultural, hauran de seguir els passos i les recomanacions de l'apartat del **Difusió** d'aquest Manual.

### Cronograma de les notícies pels arxivers del Programa de Manteniment.

- Per tal de poder fer previsions, tan a nivell particular com col·lectiu, hi haurà penjat al drive de la Comunitat un excel amb un calendari les notícies: dia que s'han de penjar, títol orientatiu de les mateixes, arxiver responsable i observacions. Cal fer un manteniment entre tots els membres de la Comunitat d'aquest excel per tal de disposar de previsions a curt i mig termini.
- Les notícies es penjaran a darrera hora de dilluns i dimecres o a primera hora de dimarts i dijous, ja que s'ordenen per data de creació i no de publicació.
- Les notícies es revisaran i validaran per part dels administradors de la Comunitat el dimarts i el dijous a primera hora.

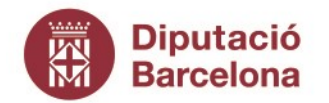

Gerència de Serveis de Cultura

Recinte Escola Industrial. Edifici del Rellotge Comte d'Urgell, 187. 08036 Barcelona Tel. 934 022 566 · Fax 934 022 825 o.patrimonic@diba.cat · www.diba.cat

### Creació de la notícia

• Cal accedir al símbol + que es troba a la part superior esquerra de la pantalla

|   | Dip<br>Bar | utació<br>celona |           |         |          |        |         | q   | text a ce |
|---|------------|------------------|-----------|---------|----------|--------|---------|-----|-----------|
|   |            | Inici            | Temes 🕨   | Grups 1 |          |        |         |     |           |
| , | Ð          | Con              | hunitat d | e la Xa | rxa d'Ai | xius M | unicipa | als |           |
|   | 23         | 1                |           |         |          | Ø      | 5       | ſ   | (/)<br>XM |

• Seleccionar "Notícia" dins de l'apartat "Apunts".

| Crea contingut                                                                                                    |                                                                                                    |                                                                                                    |
|----------------------------------------------------------------------------------------------------|----------------------------------------------------------------------------------------------------|----------------------------------------------------------------------------------------------------|
| 23 Calendari                                                                                                    | Apunts                                                                                                    |                                                                                                    |
| Activitat                                                                                                    | Notícia                                                                                                    | Entrada de blog                                                                                                    |
| Consequences and the statest of the statest of | Loren folor all anet.<br>Total and the second second | Corrent Ipsum dolor sit annet.<br>Remain and the second second seco |
| Una <i>activitat</i> és un<br>esdeveniment per arribar<br>programat per un data.                                                                                                    | Una notícia és un article amb<br>informació d'actualitat o d'algun<br>tema d'interès.                                                                                                    | Una entrada de blog és un<br>escrit en què un autor coment<br>metodologia o exposa<br>experiències.                                                                                                    |

• Un cop oberta la plantilla per redactar la notícia cal posar-hi un "Títol".

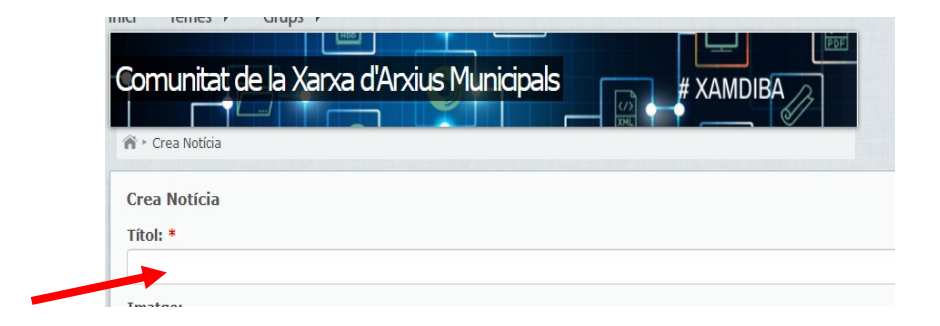

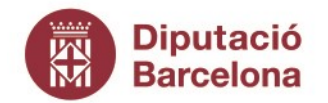

Gerència de Serveis de Cultura

Recinte Escola Industrial. Edifici del Rellotge Comte d'Urgell, 187. 08036 Barcelona Tel. 934 022 566 · Fax 934 022 825 o.patrimonic@diba.cat · www.diba.cat

• Seleccionar una "**Imatge**" (que ha de tenir les extensions png, gif, jpg, jpeg) amb el botó "**Examinar**".

| Imatge:                                                                                                    |
|----------------------------------------------------------------------------------------------------|
| Examinar No se ha seleccionado ningún archivo. Puja                                                                                               |
| Mida màxima del fitxer: <i>500 MB</i><br>Extensions permeses: <i>png gif jpg jpeg</i><br>Les imatges més grans de 800x600 píxels seran escalades. |
| Suprimeix                                                                                                    |
| Només es mostrarà l'àrea de la imatge que seleccioneu amb el marc. Al cos del contingut s'<br>170 x 170 pixels.                                   |
| Cos:                                                                                                    |
|                                                                                                    |

• Una vegada seleccionada, s'ha d'anar al botó "**Puja**" per insertar la imatge a la notícia.

| Imatge:                                                                                                    |
|----------------------------------------------------------------------------------------------------|
| Examinar No se ha seleccionado ningún archivo. Puja                                                                                               |
| Mida màxima del fitxer: <i>500 MB</i><br>Extensions permeses: <i>png gif jpg jpeg</i><br>Les imatges més grans de 800x600 píxels seran escalades. |
| Suprimeix                                                                                                    |
| Només es mostrarà l'àrea de la imatge que seleccioneu amb el marc. Al cos del contingut s<br>170 x 170 pixels.                                    |
| Cos:                                                                                                    |

• Opcionalment, podeu posar un text explicatiu a la imatge al camp "Descripció".

| Àrea de retall:        |            |                                                     |                                                       |
|------------------------|------------|-----------------------------------------------------|-------------------------------------------------------|
| Biputació<br>Barcelona | DibaOberta | <br>Oficina de Patrim<br>Comte<br>08036 B<br>17 / r | om Coltural<br>Ungell, 187<br>ARCELONA<br>naig / 2019 |
|                        |            |                                                     |                                                       |
|                        |            |                                                     |                                                       |
|                        |            |                                                     |                                                       |

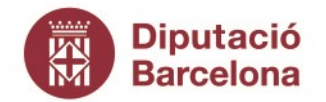

Gerència de Serveis de Cultura

Recinte Escola Industrial. Edifici del Rellotge Comte d'Urgell, 187. 08036 Barcelona Tel. 934 022 566 · Fax 934 022 825 o.patrimonic@diba.cat · www.diba.cat

• Redactar la notícia al camp "Cos".

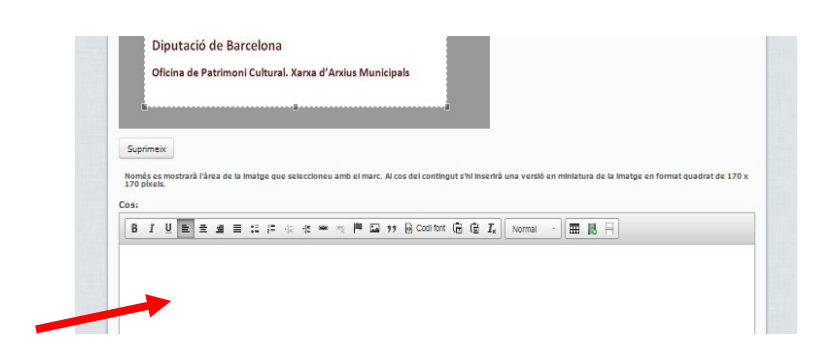

 Posteriorment, caldrà accedir a la part inferior de la plantilla i assignar un "Tema" del desplegable. Cal clicar a "Afegeix" per guardar el tema triat.

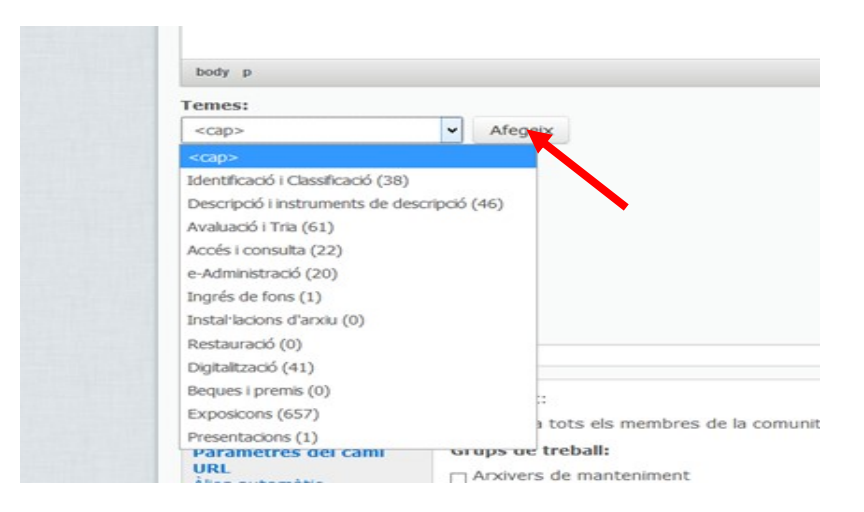

La llista dels temes que apareix en el desplegable és la següent:

- Descripció i instruments de descripció
- Identificació i classificació
- Avaluació i tria
- Accés i consulta
- e-Administració
- Ingrés de fons
- Instal·lacions d'arxiu
- Digitalització

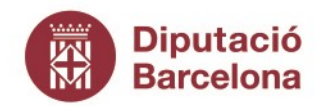

Gerència de Serveis de Cultura

Recinte Escola Industrial. Edifici del Rellotge Comte d'Urgell, 187. 08036 Barcelona Tel. 934 022 566 · Fax 934 022 825 o.patrimonic@diba.cat · www.diba.cat

- Restauració
- Exposicions
- Beques i premis
- Presentacions
- S'han d'assignar les "Etiquetes" que es cregui oportú sense repetir la informació dels temes. Les etiquetes són text lliure.

| Etiquetes: |
|------------|
|            |
|            |

Sempre que sigui escaient, s'utilitzaran les etiquetes per informar dels següents tipus de contingut:

- Nom del municipi
- Tipus de suport; pergamí, fotografia, ...
- Tipus de fons: fons privats, fons patrimonials, col·lecció
- Tipus documentals: actes, formularis, contracte....
- I aquella informació que es cregui oportuna
- Recordeu que en el cas de notícies no cal assignar cap "Categoria"

| <cap>  Afegeix</cap>     | <cap>  Afegeix Categories seleccionades</cap> | Categor     | ies: |              |       |  |
|--------------------------|-----------------------------------------------|-------------|------|--------------|-------|--|
| Categories seleccionades | Categories seleccionades                      | <cap></cap> | ~    | Afegeix      |       |  |
|                          |                                               | Cate        |      | ies seleccio | nades |  |

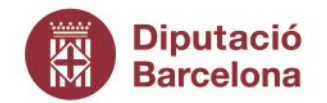

Gerència de Serveis de Cultura

Recinte Escola Industrial. Edifici del Rellotge Comte d'Urgell, 187. 08036 Barcelona Tel. 934 022 566 · Fax 934 022 825 o.patrimonic@diba.cat · www.diba.cat

• S'haurà d'anar a la pestanya de "Visibilitat de contingut" i comprovar que està marcada l'opció de "Visible a usuaris anònims".

| Visibilitat del contingut                                | Comunitat:                                                                                      |
|----------------------------------------------------------|-------------------------------------------------------------------------------------------------|
| Difusió                                                  | ✓ Visible a tots els membres de la comunitat                                                    |
| Paràmetres del camí<br>URL<br>Àlies automàtic            | Grups de treball:                                                                               |
| <b>Fitxers adjunts</b><br>Cap adjunt                     | Avaluació Policia Municipal GD-Meana                                                            |
| <b>Paràmetres de menú</b><br>No està al menú             | Relacionar el contingut amb els grups de treball és útil pels filtres i les novetats de cada gr |
| <b>Opcions de</b><br><b>programació</b><br>No programats | Usuaris anònims:<br>Visible a usuaris anònims                                                   |
| Informació de l'autoria<br>Per conejomj                  |                                                                                                 |

 Aneu a la pestanya de "Difusió" i comproveu que no està marcada l'opció "No generis notificacions" per tal que la resta de membres de la Comunitat rebin una notificació de la publicació de la Notícia.

| Visibilitat del contingut                     |                                                                                                  |
|-----------------------------------------------|--------------------------------------------------------------------------------------------------|
| Difusió                                       |                                                                                                  |
| Paràmetres del camí<br>URL<br>Àlies automàtic | Comparteix a les carxes socials<br>Sols els contiguts públics mestraran els botons de compartir. |

 Podeu veure el resultat final abans de la seva publicació definitiva amb el botó "Previsualitza"

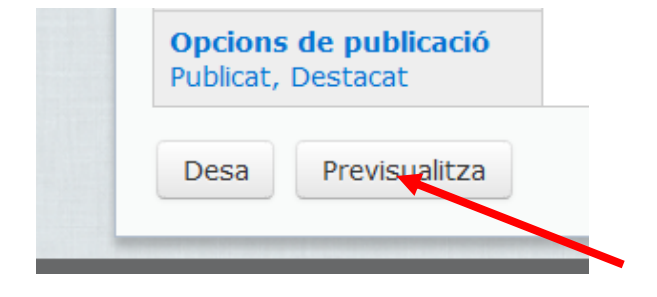

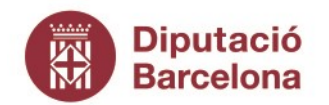

Gerència de Serveis de Cultura

Recinte Escola Industrial. Edifici del Rellotge Comte d'Urgell, 187. 08036 Barcelona Tel. 934 022 566 · Fax 934 022 825 o.patrimonic@diba.cat · www.diba.cat

• Finalment, anar "**Desar**" per a què la notícia quedi penjada i pendent de validació.

| Opcions<br>Publicat, | <b>de publicació</b><br>Destacat |  |
|----------------------|----------------------------------|--|
| Desa                 | Previsualitza                    |  |
|                      |                                  |  |

• Un cop revisada i validada la notícia, aquesta quedarà **penjada** a la Comunitat, i ja serà accessible per a tots els membres de la Comunitat, així com per tots aquells usuaris anònims que hi accedeixin.

## Difusió

- Els arxivers de la Central de Serveis Tècnics que vulguin que les seves notícies siguin publicades a les xarxes socials de l'Oficina de Patrimoni Cultural han de seguir també aquests passos.
- A part de la imatge que s'adjunta a la notícia cal enviar dues imatges més per correu electrònic als administradors de la Comunitat per tal de poder-les utilitzar en la publicació a Twitter i a la resta de xarxes socials que es faci des del Departament de Comunicació de l'Àrea de Cultura.
- Posteriorment, es realitzarà una piulada de la notícia des del Twitter de l'Oficina de Patrimoni Cultural.
- Finalment, es passarà la notícia al Departament de Comunicació de l'Àrea de Cultura, el qual s'encarregarà de difondre-la a les xarxes socials (twitter, facebook i instagram) de l'Àrea.